1. eArrayへログイン後画面の右上Application Typeが、ダウンロードしたいアレイデザインのアプリ ケーションになっているか確認します。

| Home                                                       | Microarray                 | Probe Group   | Probes      | My Account                           |       |                                                                                                    | Application Type:                                                                | Expression     | Switch Appli         | cation Typ              |
|------------------------------------------------------------|----------------------------|---------------|-------------|--------------------------------------|-------|----------------------------------------------------------------------------------------------------|----------------------------------------------------------------------------------|----------------|----------------------|-------------------------|
| Search<br>© Microarr<br>Microarra<br>Species:<br>Design Nu | ay<br>y Name: [<br>mber: [ | C Probe Group | )<br>8<br>0 | C Simple F<br>elect and Add<br>pload | Probe | Design Wizards<br>© Create a Microarray Design by Uploa<br>© Create a Microarray Design from Exi<br>© Create a Microarray Design from Tai | ading Probes <u>Info</u><br>isting ProbeGroup(s<br>rget Transcripts I <u>nfo</u> | ) I <u>nfo</u> | <u>Refresh</u><br>Ne | <u>View Al</u><br>xt >> |
|                                                            | -                          |               |             |                                      |       | Search Results: 0 matching results fo                                                                                                    | und                                                                              |                |                      |                         |

2. 異なるアプリケーションの場合は、Switch Application Typeをクリックし、目的のアプリケーションに 変更します。

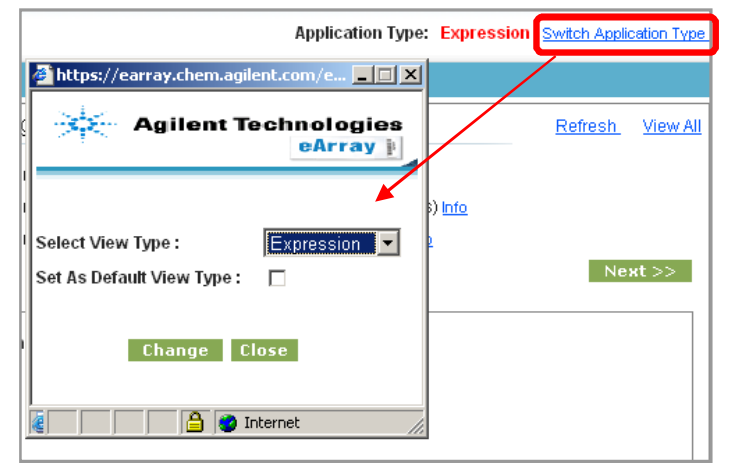

 Expression、CGH、ChIP、microRNA、TargetEnrichmentの いずれかを選び、Changeをクリック

・Set As Default View Typeにチェックを入れ、Saveをクリックするとロ グイン時のアプリケーションとして選択されます。

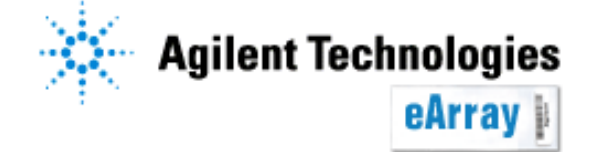

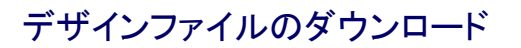

3. HomeタブでMicroarrayにチェックを入れ、Design ID欄に<u>デザイン番号の接頭に0をつ</u> <u>けて</u>入力します。

| Home       | Microarray | Probe Group | Probes | My Functions | My Account |
|------------|------------|-------------|--------|--------------|------------|
|            |            |             |        |              |            |
| Search     |            |             |        |              |            |
| Microarray | >          | O Probe G   | roup   | 0            | Probe      |
| Microarray | Name:      |             |        |              |            |
| Species:   |            |             | Sele   | ect and Add  |            |
| Design ID: | 014        | 693         | Upl    | oad          |            |
|            |            |             |        |              |            |
|            | Searc      | h Reset     |        |              |            |

\*Design ID(AMADID)

各アレイのデザインに固有の番号です。デ ザイン番号はマイクロアレイのスライドにつ いている12桁のバーコード番号から調べる 事が出来ます。

バーコード番号

例: Human Genome CGH 244K 25<u>14693</u>XXXX 25の次の5桁の数字がそのアレイのデザイ ンIDです。

<u>この場合は14693の接頭に0をつけ、</u> <u>Design IDに**014693**と入力</u>

4. Searchをクリックする。

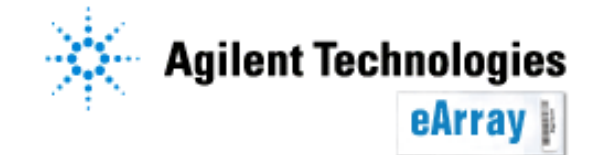

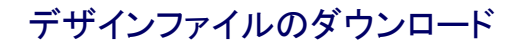

#### Design IDあるいはバーコード番号が不明な場合

HomeタブでMicroarrayにチェックを入れ、Microarray Name欄や、Species欄に検索条件を半角英字で入力し、Searchをクリックします(入力欄に何も入力しなくても検索することができます)。

| Home       | Microarray                                              | Probe Group | Probes | My Functions | My Account |  |  |  |
|------------|---------------------------------------------------------|-------------|--------|--------------|------------|--|--|--|
|            |                                                         |             |        |              |            |  |  |  |
| Search     |                                                         |             |        |              |            |  |  |  |
| Microarray | Microarray     O Probe Group     O Probe     O HD Probe |             |        |              |            |  |  |  |
| Microarray | Name: Hum                                               | nan         |        |              |            |  |  |  |
| Species:   | Species: Select and Add                                 |             |        |              |            |  |  |  |
| Design ID: |                                                         |             | Uplo   | ad           |            |  |  |  |
|            |                                                         |             |        |              |            |  |  |  |
|            | Searc                                                   | n Reset     |        |              |            |  |  |  |
|            | Searci                                                  | Reset       |        |              |            |  |  |  |

検索結果中、目的のデザインのActions欄内のDownloadをクリックします。

| Share Move                                       |                             |                |               |                  |                          |              |                                                              |
|--------------------------------------------------|-----------------------------|----------------|---------------|------------------|--------------------------|--------------|--------------------------------------------------------------|
| Microarray Name                                  | ▲ <u>Microarrayset name</u> | Folder Name    | <u>Status</u> | <u>Design ID</u> | <u>GPL</u><br>Identifier | Created Date | Actions                                                      |
| Human Genome CGH Microarray<br>105A              |                             | AgilentCatalog | Submitted     | 014698           |                          | 20-Aug-2007  | Copy   <u>View   Quote   Download  </u><br><u>Attachment</u> |
| Human Genome CGH Microarray 244A                 |                             | AgilentCatalog | Submitted     | 014693           |                          | 20-Aug-2007  | Copy   <u>View   Quote   Download  </u><br><u>Attachment</u> |
| Human Genome CGH Microarray<br>244A-Supplemental |                             | AgilentCatalog | Submitted     | 016266           |                          | 20-Aug-2007  | Copy   View   Quote   Download  <br>Attachment               |
| Human Genome CGH Microarray                      |                             | AgilentCatalog | Submitted     | 012750           |                          | 08-Jul-2005  | View   Download   Attachment                                 |
| Human Genome CGH Microarray<br>44B               |                             | AgilentCatalog | Submitted     | 013282           |                          | 08-Jul-2005  | View   Download   Attachment                                 |
| Human Genome CGH Microarray<br>4x44K             |                             | AgilentCatalog | Submitted     | 014950           |                          | 20-Aug-2007  | Copy   View   Quote   Download  <br>Attachment               |

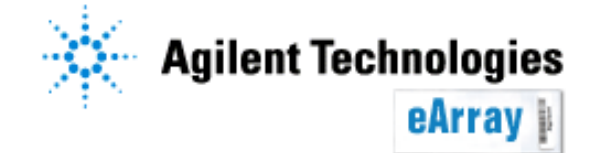

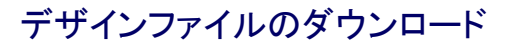

#### 5.検索結果中、目的のデザインのActions欄内のDownloadをクリックします。

| Design Format: Select                               | Status: Select     |                | Filter        |                  |                          |              |                                                   |
|-----------------------------------------------------|--------------------|----------------|---------------|------------------|--------------------------|--------------|---------------------------------------------------|
| Search Results: 1 matching results found Share Move |                    |                |               |                  |                          |              |                                                   |
| ☐ Microarray Name ▲                                 | Microarrayset name | Folder Name    | <u>Status</u> | <u>Design ID</u> | <u>GPL</u><br>Identifier | Created Date | Actions                                           |
| Human Genome CGH Microarray                         |                    | AgilentCatalog | Submitted     | 014693           |                          | 20-Aug-2007  | Copy   View   <u>Quote</u> Download<br>Attachment |
| Share Move                                          |                    |                |               |                  |                          |              |                                                   |

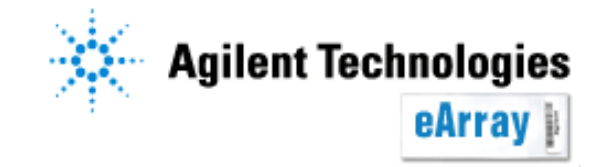

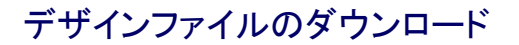

7. 目的のファイルにチェックを入れ"Download"をクリックします。ダウンロードができない場合は、SaveあるいはOpenをクリックするまでCtrlキーを押しながらダウンロードしてください。

注意:インターネットの設定でPopupBplockを解除しておく必要があります。

| Download         If you have difficulty downloading the desired file, hold down the <ctrl> key until a File Download dialog box appears. This bypasses pop-up blocking software.</ctrl> |          |                 |  |  |  |  |
|----------------------------------------------------------------------------------------------------|----------|-----------------|--|--|--|--|
|                                                                                                    | Category | File Type       |  |  |  |  |
| ReadMe                                                                                                    |          | Attachment      |  |  |  |  |
| LayoutAgilent                                                                                                    |          | Attachment      |  |  |  |  |
| LayoutThirdParty                                                                                                    |          | Attachment      |  |  |  |  |
| ALLANNOTATIONS                                                                                                    |          | All Annotations |  |  |  |  |
| BED                                                                                                    |          | BED             |  |  |  |  |
| EXTERNALFULLGEML                                                                                                    |          | <u>GEML 1.0</u> |  |  |  |  |
| EXTERNALFULLGEML2                                                                                                    |          | <u>GEML 2.0</u> |  |  |  |  |
| FASTA                                                                                                    |          | FASTA           |  |  |  |  |
| GAL                                                                                                    |          | GAL             |  |  |  |  |

EXTERNALFULLGEML: Feature Extraction、Agilent Genomic Workbench等アジレントソフト ウェアにインポートできるデザインファイル

GAL: GenePixで使用できる形式のデザインファイル

SEQUENCELIST: プローブ配列のリスト

BED: UCSCのGenome BrowserでカスタムトラックとしてインポートできるBedファイル

TDT:アレイ上のスポット位置情報を含んだ、タブ区切りのテキストファイル

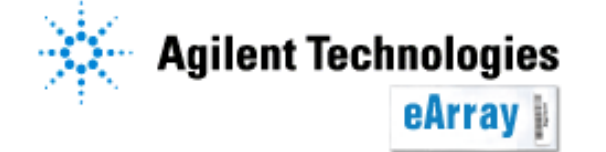

デザインファイルのダウンロード